1. From the Start button, please call "Run..."

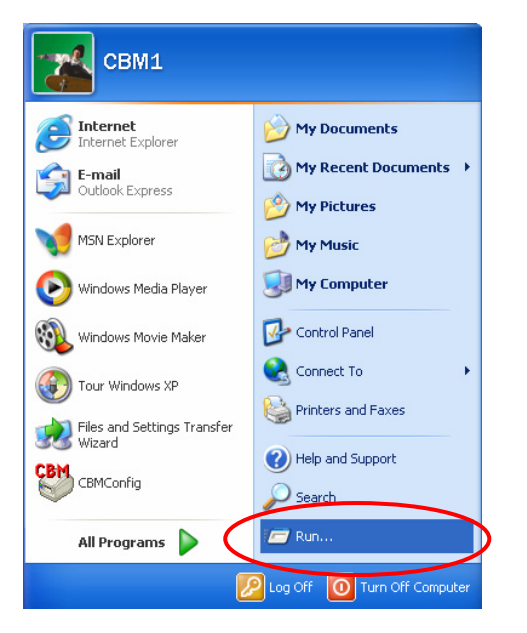

2. On the "Run" windows, please run "opedit.msc".

| Run   | 2                                                                                                    |
|-------|----------------------------------------------------------------------------------------------------|
| -     | Type the name of a program, folder, document, or<br>Internet resource, and Windows will open it for you. |
| Open: | gpedit.msc 💌                                                                                             |
|       | OK Cancel Browse                                                                                         |

Then following "Group Policy" window shows up.

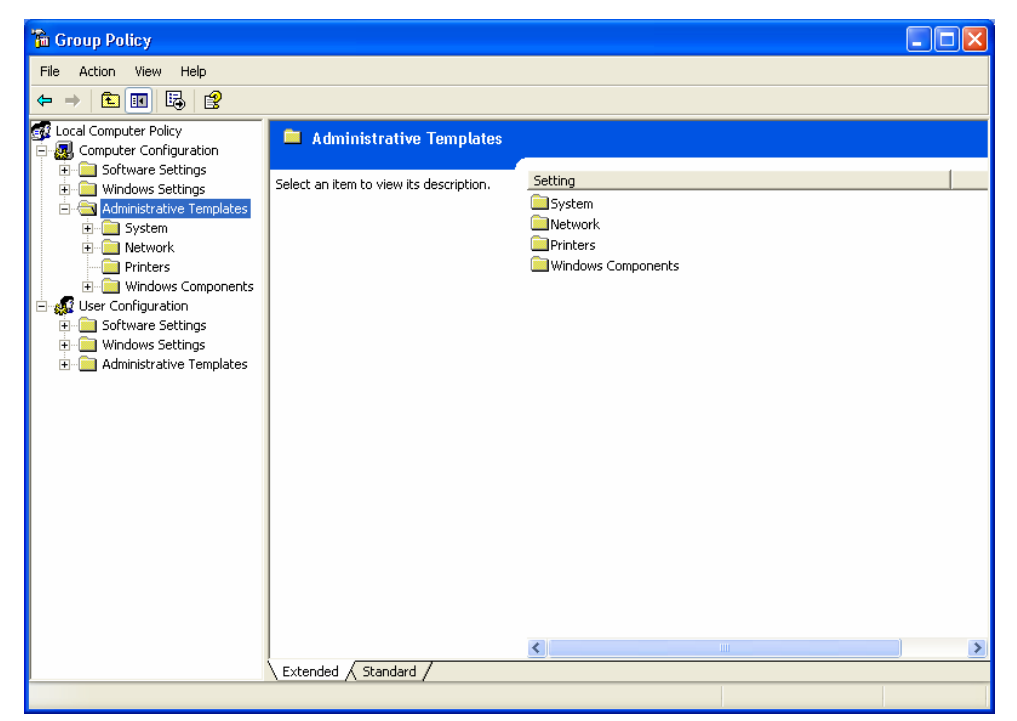

3. Please choose "Computer Configuration", "Administrative Template", "Printers" and "Disallow installation of printers using kernel mode drivers" and then click it.

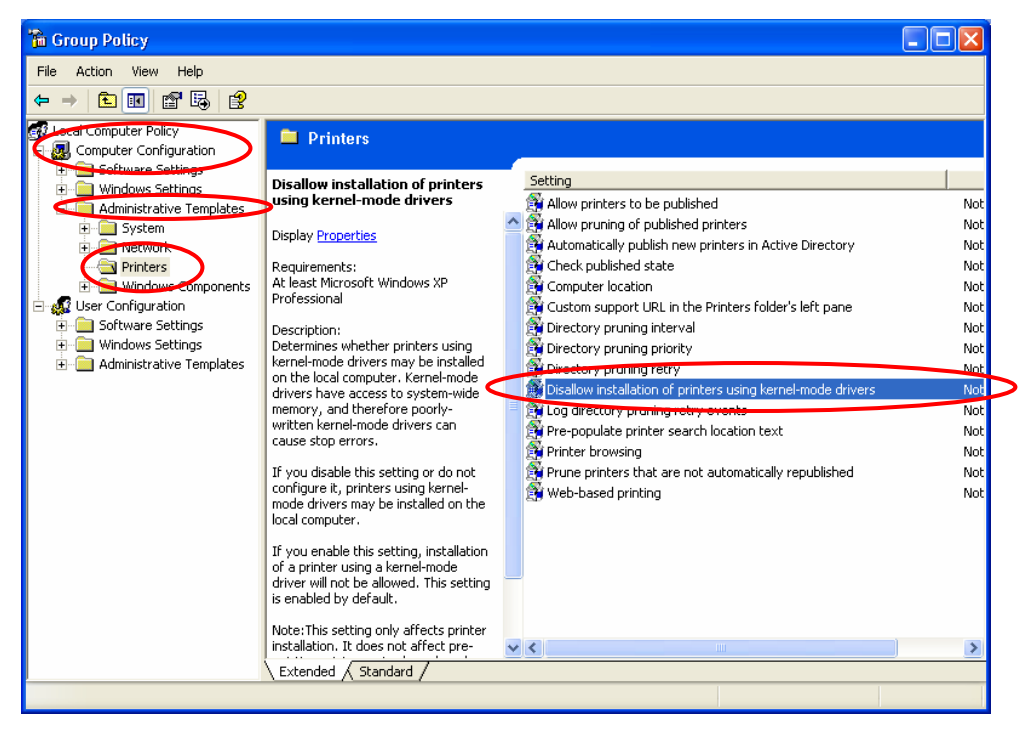

4. The following window shows up. On this window, please choose "Disabled" and click "OK".

| Disallow installation of printers using kernel-mode dr ? 🔀                             |  |
|----------------------------------------------------------------------------------------|--|
| Setting Explain                                                                        |  |
| 🗊 Disallow installation of printers using kernel-mode drivers                          |  |
| O Not Configured                                                                       |  |
| C Enabled                                                                              |  |
| O Disabled                                                                             |  |
|                                                                                        |  |
| Supported on: At least Microsoft Windows XP Professional Previous Setting Next Setting |  |
| OK Cancel Apply                                                                        |  |